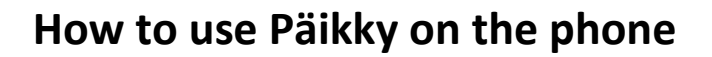

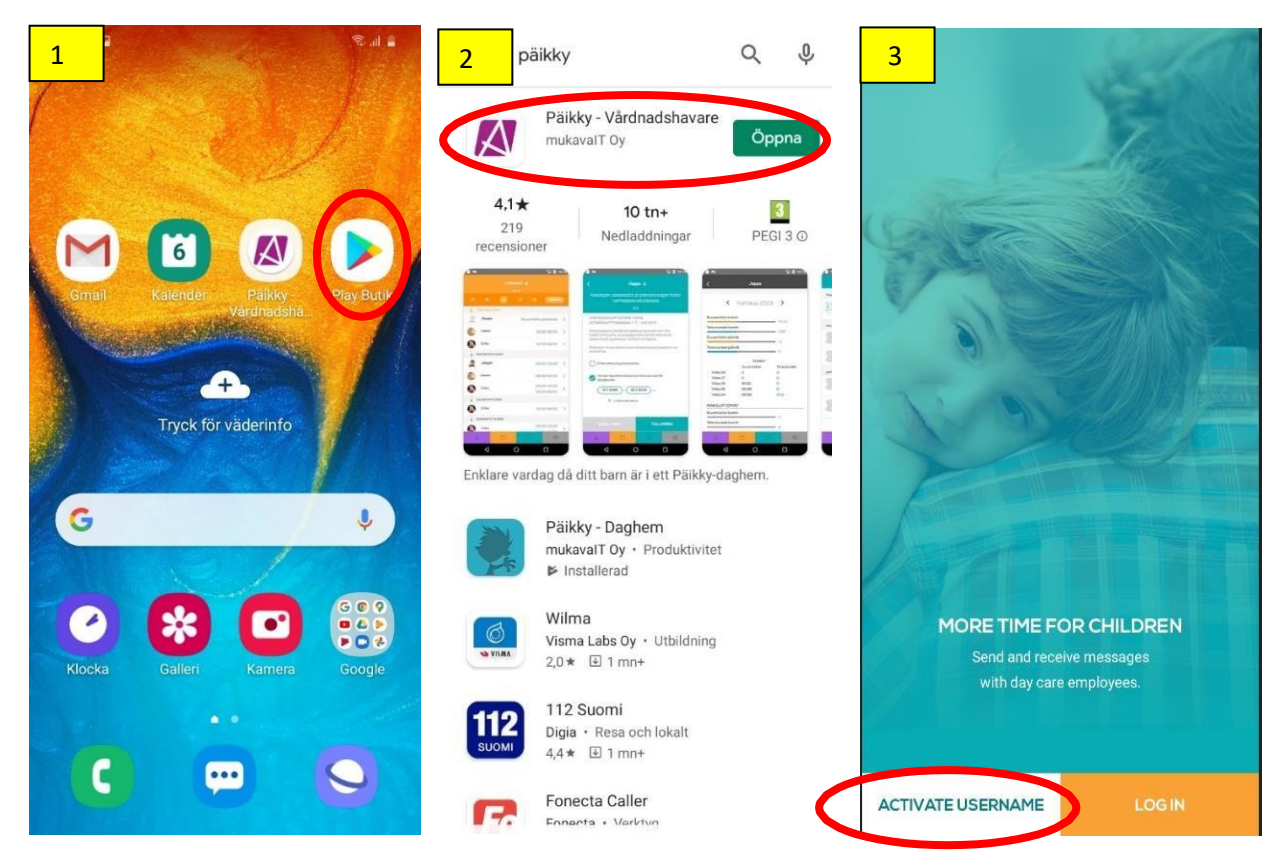

- 1. Go to the Play Store (App-Store) and download "Päikky-Guardian" (Huoltaja/Vårdnadshavare)
- 2. "Open" the app.
- 3. "ACTIVATE USER NAME". (NOTE! If you have already used Päikky on the web, you can "LOG IN").
- 4. Select service provider "Pedersöre kommun" and "IDENTIFY".
- 5. Identify yourself with online banking codes or mobile certificates.

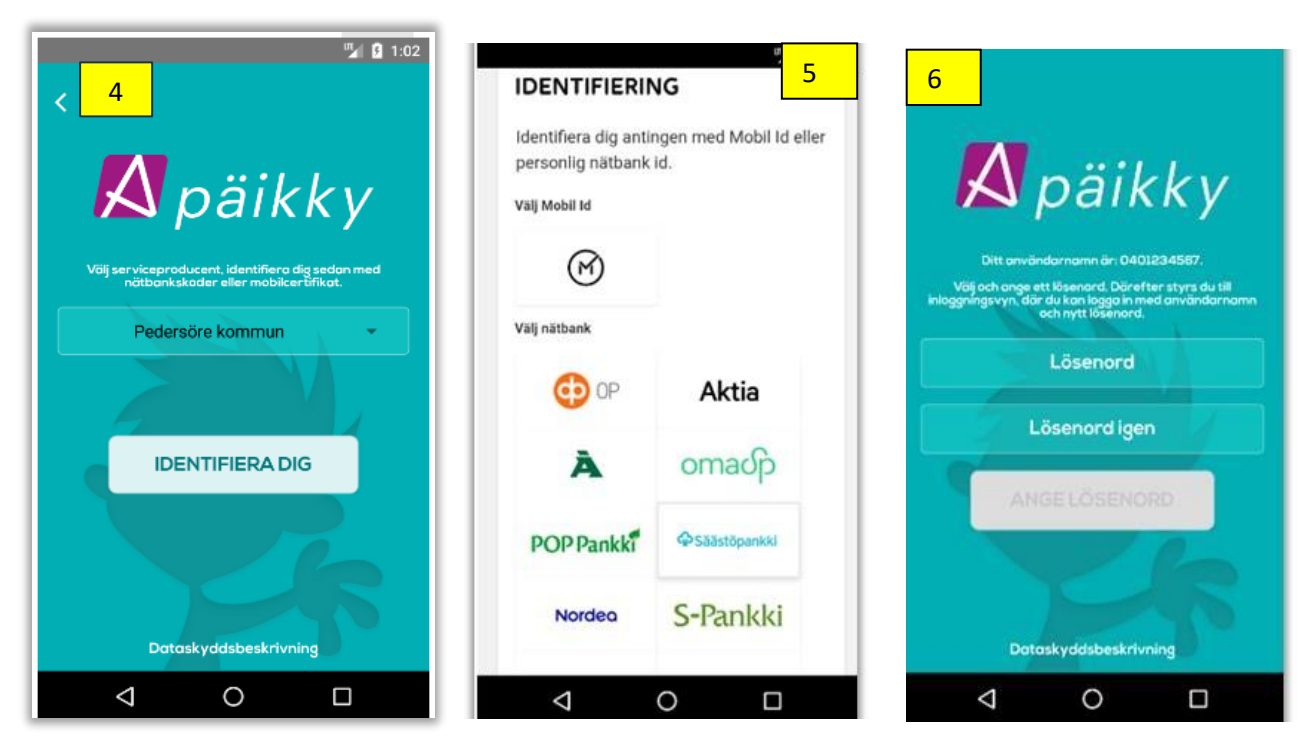

6. Enter a password and repeat it. "ENTER PASSWORD".

You can now log in by entering a password and selecting a service provider (Pedersöre) NOTE! Phones based on right-to-left languages will display the content from right to left.

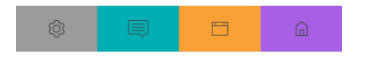

## Welcome to Päikky!

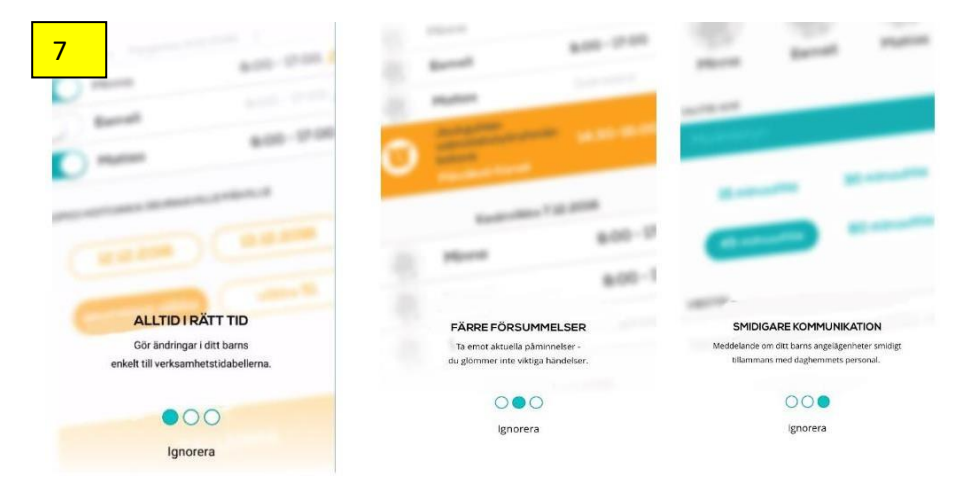

## 7. Scroll through the information pages.

8. **Home:** Here you see your child/children and current calendar: today, tomorrow ... Here you can also write "NEW MESSAGE" to the day care place. If you have several children, choose which child the message is about. Write and "SEND MESSAGE".

**9. Calendar:** Here you see the child's day care times "Today" and week by week. Here you also start the planning of day care times. More information about planning day care times at figures 13-18. **Remember to plan the times well in advance, no later than 11 days in advance (Wednesday) before the week closes!** 

| 8   | a                              |                        | Seal 🛔 | 9                    | a                  |                     |    |            | ŝ. d    | • |                   | Calendar           |
|-----|--------------------------------|------------------------|--------|----------------------|--------------------|---------------------|----|------------|---------|---|-------------------|--------------------|
|     |                                |                        |        |                      | Calendar 🔒<br>weex |                     |    | Calendar 🔒 | open    |   |                   |                    |
|     | Flicka<br>× NOT PRESENT        | Pojke<br>× NOT PRESENT |        | 33<br>• <sup>M</sup> | 34<br>10NDAY 24.8. | 35                  | 36 | 37         | TODA    | 0 | Calendar 🔒        | Calendar<br>locked |
|     | NEW ME                         | ESSAGE                 |        | • т<br>• ч           | UESDAY 25.8        | 8.2020<br>86.8.2020 |    |            |         |   |                   |                    |
| CAI | ENDAR                          |                        |        |                      | Flicka             |                     |    |            | Sick    | > | If the calendar i | s locked, you      |
| •   | TODAY                          |                        |        | 8                    | Pojke              |                     | 0  | 8:00 -     | -16:00  | > | can only report   | absence.           |
|     | Flicka<br>Scheduled day off    |                        |        | ф т                  | HURSDAY 27.        | 8.2020              |    |            |         |   |                   |                    |
|     | Pojke<br>At care 08:00 - 14:00 |                        |        |                      | Flicka             |                     | 0  | 8:00 -     | 16:00   | > |                   |                    |
| •   | TOMORROW                       |                        |        |                      | Pojke              |                     | 0  | 8:00 -     | 16:00   | > |                   |                    |
|     | Flicka<br>Scheduled day off    |                        |        | e F                  | RIDAY 28.8.2       | 020                 |    |            |         |   |                   |                    |
|     | Pojke<br>At care 08:00 - 15:00 |                        |        | 8                    | Flicka             |                     | 0  | 9:00       | -14:30  | > |                   |                    |
| •   | THURSDAY 15.10.2020            |                        |        |                      | Pojke              |                     | 0  | 8:00       | - 15:00 | > |                   |                    |
|     | Flicka<br>Scheduled day off    |                        |        | s s                  | ATURDAY 29         | 8.2020              |    |            |         |   |                   |                    |
|     | Pojke<br>Scheduled day off     |                        |        | • S                  | UNDAY 30.8.        | 2020                |    |            |         |   |                   |                    |
| ſ   | FRIDA (16.10.2020              | Ţ,                     | Ø      | Â                    |                    | •                   | Ę  | I          | \$      |   |                   |                    |

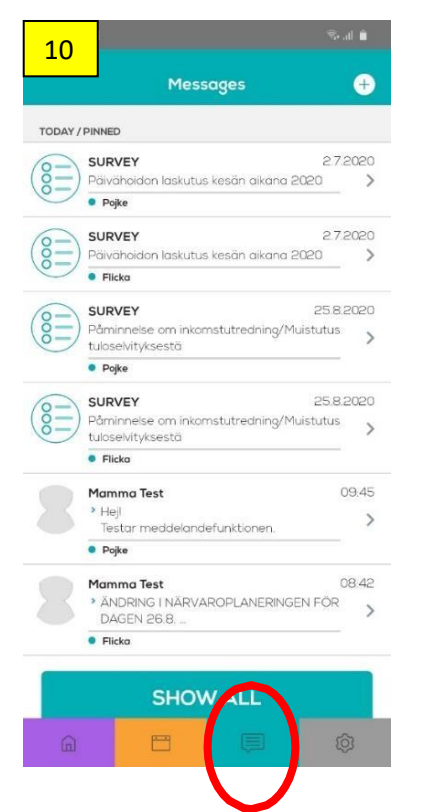

| <b>11</b> | <b>N</b> pä | äikky | ®ali∎          |
|-----------|-------------|-------|----------------|
| PROFILE   |             |       | • •            |
| APPLIC/   | ATION LANG  | UAGE  | >              |
| RATE TH   | >           |       |                |
| TERMS (   | >           |       |                |
| ACCESS    | >           |       |                |
| PRIVAC    | >           |       |                |
| LOG OU    | >           |       |                |
|           |             |       | Version 2.1.21 |
| â         | 8           | Ţ     | Ø              |

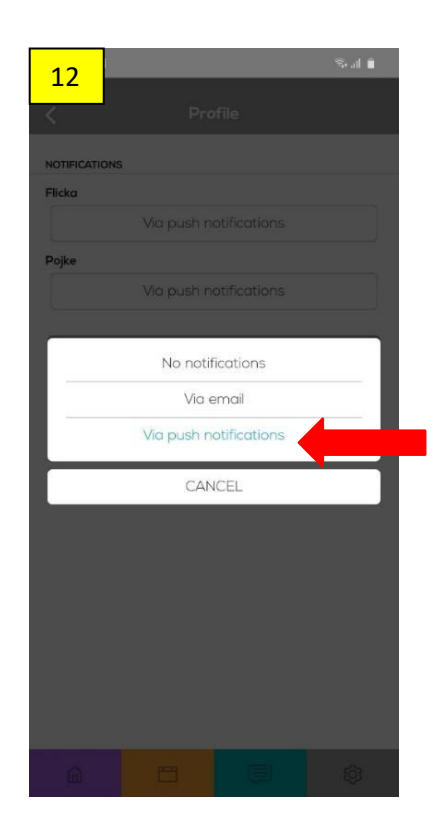

10. **Messages:** Here you can read information messages and respond to surveys. It is important that you follow what is happening on Päikky!

11. **Settings:** Here you can set up how you want to be informed about messages. By activating your profile and select "Via push notifications"/"SAVE", you will be reminded on the phone if there comes new information on Päikky. Here you also can choose in which language you want to use Päikky.

| 13   Calendar   ****     35   36   37   38   39   TODAY     MONDAY 7.9.2020   ****   35   36   77   38   39   TODAY     MONDAY 7.9.2020   ****   38   39   TODAY   ****   35   36   37   38   39   TODAY     MONDAY 7.9.2020   *****   08:00 - 16:00   2   2   2   2   2   2   2   2   2   2   2   2   2   2   2   2   2   2   2   2   2   2   2   2   2   2   2   2   2   2   2   2   2   2   2   2   2   2   2   2   2   2   2   2   2   2   2   2   2   2   2   2   2   2   2   2   3   3   3   3   3   3   3   3   3   3   3   3   3   3   3   3   3   3   3   3                                                                                                    | 40   | _          |          |                   |          |
|----------------------------------------------------------------------------------------------------|------|------------|----------|-------------------|----------|
| Calendar   WEEK     35   36   37   38   39   TODAY     MONDAY 73.2020                                                                                                    | 13   |            |          | lh. 🕏             | <b>.</b> |
| 35   36   37   38   39   TODAY     MONDAY 7 9 2020 <t< th=""><th></th><th>_</th><th>Caler</th><th></th><th></th></t<>                                                                                                    |      | _          | Caler    |                   |          |
| 35 36 37 38 39 TODAY   MONDAY 7.3.2020 08:00 - 16:00 2   Pojke 08:00 - 16:00 2   TUESDAY 8.9.2020 5 6   Flicka Scheduled day off 2   Pojke 08:00 - 15:00 2   Pojke 08:00 - 15:00 2   VEDNESDAY 8.9.2020 3 3   Flicka 08:00 - 15:00 2   Pojke 08:00 - 15:00 2   Flicka 08:00 - 15:00 2   Flicka 08:00 - 15:00 2   Flicka 08:00 - 15:00 2   Flicka 08:00 - 15:00 2   FRIDAY 10.9.2020 3 3                                                                                                    |      |            |          | VEEK              |          |
| MONDAY 7.9.2020     Flicka   08:00-16:00   2     Pojke   08:00-16:00   2     TUESDAY 8.9.2020   5   2     Flicka   Scheduled day off   2     Pojke   08:00-15:00   2     VEDNESDAY 9.9.2020   3     Flicka   08:00-15:00   2     Pojke   08:00-15:00   2     Pojke   08:00-15:00   2     Flicka   08:00-15:00   2     Pojke   08:00-15:00   2     Pojke   08:00-15:00   2     Flicka   08:00-15:00   2     Pojke   08:00-15:00   2     Flicka   08:00-15:00   2     Flicka   08:00-15:00   2     Flicka   08:00-15:00   2     Flicka   08:00-15:00   2     Flicka   08:00-15:00   2     Flicka   08:00-15:00   2     Flicka   08:00-15:00   2     Flicka   08:00-15:00   2     Flicka   08:00-15:00   2     Flicka   08:                                                                                                    |      |            |          | 38 39 TODAY       |          |
| Filcka   08:00-16:00   2     Pojke   08:00-16:00   2     TUESDAY 8.82020   5   2     Filcka   Scheduled day off   2     Pojke   08:00-15:00   2     VEDNESDAY 9.82020   2   2     Pojke   08:00-15:00   2     Pojke   08:00-15:00   2     Pojke   08:00-15:00   2     Filcka   08:00-15:00   2     Pojke   08:00-15:00   2     Pojke   08:00-15:00   2     Pojke   08:00-15:00   2     Pojke   08:00-15:00   2     Pojke   08:00-15:00   2     Pojke   08:00-15:00   2     Pojke   08:00-15:00   2     FILDAY 15:2020   2   3                                                                                                    | • MC | NDAY 7.9.2 | 2020     |                   |          |
| Ројке     08:00 - 16:00     2       тиезрал в зеоео     Flicka     Scheduled day off     2       Ројке     08:00 - 15:00     2       Ројке     08:00 - 15:00     2       Ројке     08:00 - 15:00     2       Ројке     08:00 - 15:00     2       Ројке     08:00 - 15:00     2       Ројке     08:00 - 15:00     2       Ројке     08:00 - 15:00     2       Ројке     08:00 - 15:00     2       Ројке     08:00 - 15:00     2       Ројке     08:00 - 15:00     2       Ројке     08:00 - 15:00     2       Ројке     08:00 - 15:00     2       Ројке     08:00 - 15:00     2       Ројке     08:00 - 15:00     2                                                                                                    | 8    | Flicka     |          | 08:00 - 16:00     | >        |
| TUESDAY 8.9.2020     Flicka   Scheduled day off   2     Pojke   08:00-15:00   2     WEDNESDAY 9.9.2020    2     Flicka   08:00-13:00   2     Pojke   08:00-13:00   2     Flicka   08:00-13:00   2     Flicka   08:00-13:00   2                                                                                                    | 8    | Pojke      |          | 08:00 - 16:00     | >        |
| Flicka   Scheduled day off   Scheduled day off <thscheduled day="" off<="" th="">   Scheduled day</thscheduled> | 🖕 ти | ESDAY 8.9  | 2020     |                   |          |
| Ројке     08:00 - 15:00     0       WEDNESDAY 9.2 2020 <td></td> <td>Flicka</td> <td></td> <td>Scheduled day off</td> <td>&gt;</td>                                                                                                    |      | Flicka     |          | Scheduled day off | >        |
| WEDNESDAY 9.9.2020     Flicka   08:00 - 13:00   )     Pojke   08:00 - 15:00   )     THURSDAY 10.9.2020   Flicka   08:00 - 15:00   )     Pojke   08:00 - 15:00   )     Pojke   08:00 - 15:00   )     Flicka   08:00 - 15:00   )     Fricka   08:00 - 15:00   )     Fricka   08:00 - 15:00   )     Fricka   08:00 - 15:00   )                                                                                                    |      | Pojke      |          | 08:00 - 15:00     | >        |
| Flicka     08:00-13:00     )       Ројке     08:00-15:00     )       Гникзрач зо в 2020     1     1       Flicka     08:00-15:00     )       Ројке     08:00-15:00     )       Ројке     08:00-15:00     )       FRIDAY 0.2020     1     1                                                                                                    | • WE | DNESDAY    | 9.9.2020 |                   |          |
| Pojke     08:00-15:00     0       THURSDAY 10:9:2020     Flicka     08:00-15:00     0       Pojke     08:00-15:00     0       Pojke     08:00-15:00     0       FRIDAY 16:2020     0     0                                                                                                    | 8    | Flicka     |          | 08:00 - 13:00     | >        |
| THURSDAY 10.9.2020     Flicka   08:00 - 15:00     Pojke   08:00 - 15:00     FRIDAY 15:2020                                                                                                    | 8    | Pojke      |          | 08:00 - 15:00     | >        |
| Flicka     08:00-15:00     2       Pojke     08:00-15:00     2       FRIDAY 18:2020     3     3                                                                                                    | 🖕 тн | URSDAY 10  | 9.2020   |                   |          |
| Pojke 08:00-15:00 )                                                                                                    |      | Flicka     |          | 08:00 - 15:00     | >        |
|                                                                                                    |      | Pojke      |          | 08:00 - 15:00     | >        |
| â 🖽 📮 🕸                                                                                                    | FRI  | DAY 9.20   | 020      |                   |          |
|                                                                                                    | G    |            | <b>—</b> | <b>(</b>          |          |
|                                                                                                    |      |            |          |                   |          |

## How to plan the times of day care

13. Activate the **Calendar** and the week you want to schedule. The week must be "open".

Every day, Monday to Friday, mass be planned for each child. Activate the day by pressing the arrow next to the child's name.

For most guardians, Saturday and Sunday are locked days in the calendar, but if the days are active and you do not need shift care, the days should be planned with absence. See figure 14.

The calendar will be locked 11 days in advance. This means that you need to plan e.g. week 37 already during week 35, no later than Wednesday before 24 p.m.

| 14 👘 👘                                         | 15 <sup>6</sup> Sata                           |                                                                                                    |  |  |  |
|------------------------------------------------|------------------------------------------------|----------------------------------------------------------------------------------------------------|--|--|--|
| New plan &                                     | New plan &                                     | Calendar 🔒                                                                                                    |  |  |  |
|                                                |                                                | WEEK                                                                                                    |  |  |  |
| Mar 14 0 2020                                  | Mon 14.9. 2020                                 | <u>36</u> 37 38 39 40 TODAY                                                                                                    |  |  |  |
| This day needs to be planned by 6.9.2020 23:00 | This day needs to be planned by 6.9.2020 23:00 | MONDAY 14.9.2020                                                                                                    |  |  |  |
|                                                | BEGINS ENDS                                    | Flicka 08:00 - 16:00 >                                                                                                    |  |  |  |
| Flicka + ADD ABSENCE                           | 08:00 - 16:00 ×                                | Pojke 08:00 - 16:00 >                                                                                                    |  |  |  |
| ADD ADSENCE                                    | Flicka + ADD PERIOD                            | UESDAY 15.9.2020                                                                                                    |  |  |  |
| SAVE                                           | + ADD ABSENCE                                  | Flicka Scheduled day off                                                                                                    |  |  |  |
| BALANCE September 2020                         | SAVE                                           | Pojke Scheduled day off >                                                                                                    |  |  |  |
| Planned hours                                  |                                                | WEDNESDAY 16.9.2020                                                                                                    |  |  |  |
| 116:30 /149:00<br>Actual hours                 | BALANCE September 2020                         | Flicka 08:00 - 13:00 >                                                                                                    |  |  |  |
| 0/149:00                                       | Planned hours                                  |                                                                                                    |  |  |  |
| Planned days                                   | Actual hours                                   | Pojke 08:00 - 15:00 >                                                                                                    |  |  |  |
| Actual days                                    | 0/149:00                                       | THURSDAY 17.9.2020                                                                                                    |  |  |  |
| 0                                              | Planned days                                   | Elicka 08.00 15.00                                                                                                    |  |  |  |
| HOURS                                          | Actual days                                    | 08:00-13:00 y                                                                                                    |  |  |  |
| Planned Actual                                 | 0                                              | Pojke 08:00 - 15:00 >                                                                                                    |  |  |  |
| Week 40 27:00 0                                | HOURS                                          | Contraction of the second second seco |  |  |  |
| Week 38 27:00 0                                | Planned Actual                                 | FRIDAY 18.9.2020                                                                                                    |  |  |  |
|                                                |                                                | â <mark>11 (</mark> )                                                                                                    |  |  |  |

14. **New plan:** "Add period" or "Add absence" and "SAVE". Here you also see a reminder when the days have to be planned. Under the heading BALANCE you see planned and actual hours and days. 15. Select hours "Begins" and "Ends" and "SAVE". NOTE! Phones based on language which is read from right to left will show the content from right to left ("Ends" - "Begins").

16. Plan from Monday to Friday (Saturday and Sunday). As long as the calendar is open, you can make changes and "SAVE".

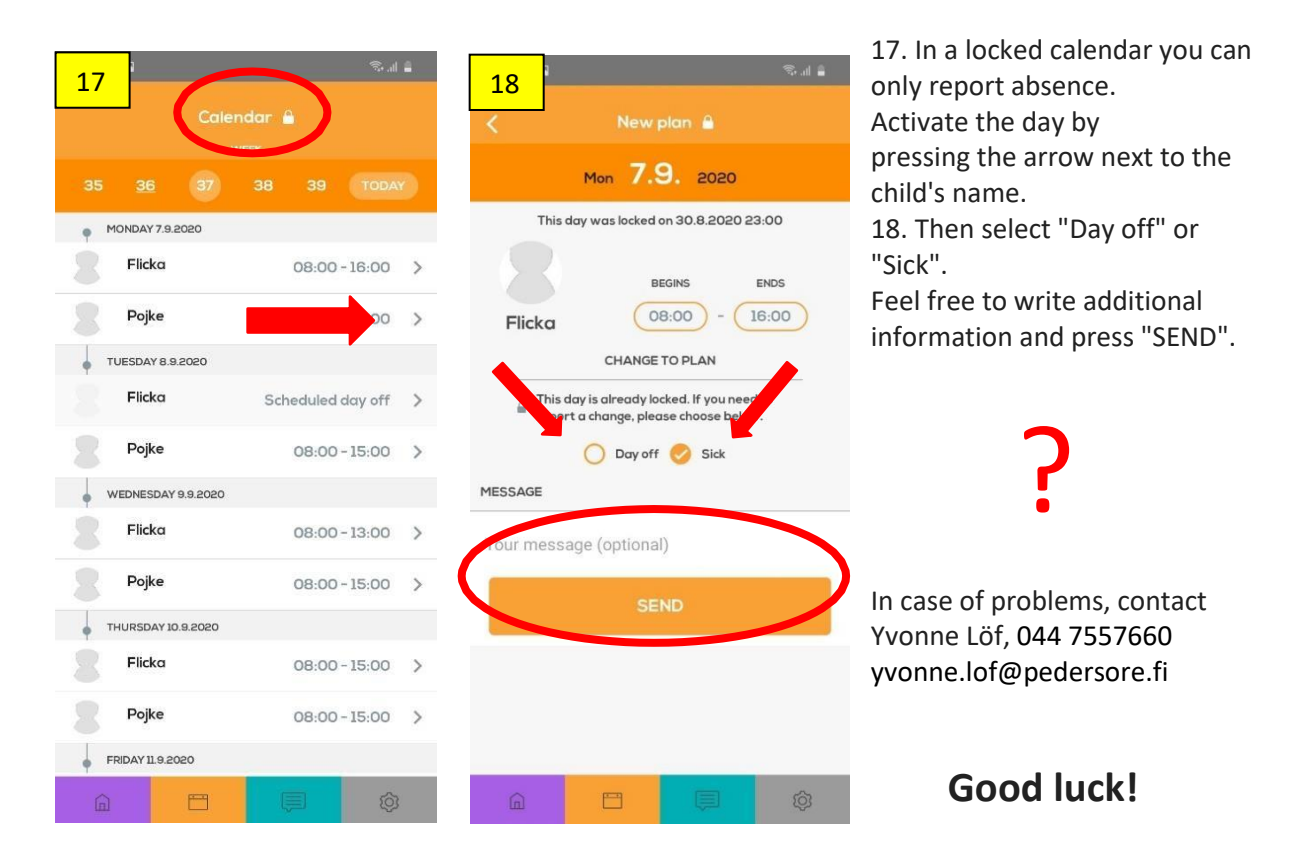